## How to Access your Student Email

1. Open your Computer Brower. e.g Google Chrome, Firefox, Opera and Search for Gmail

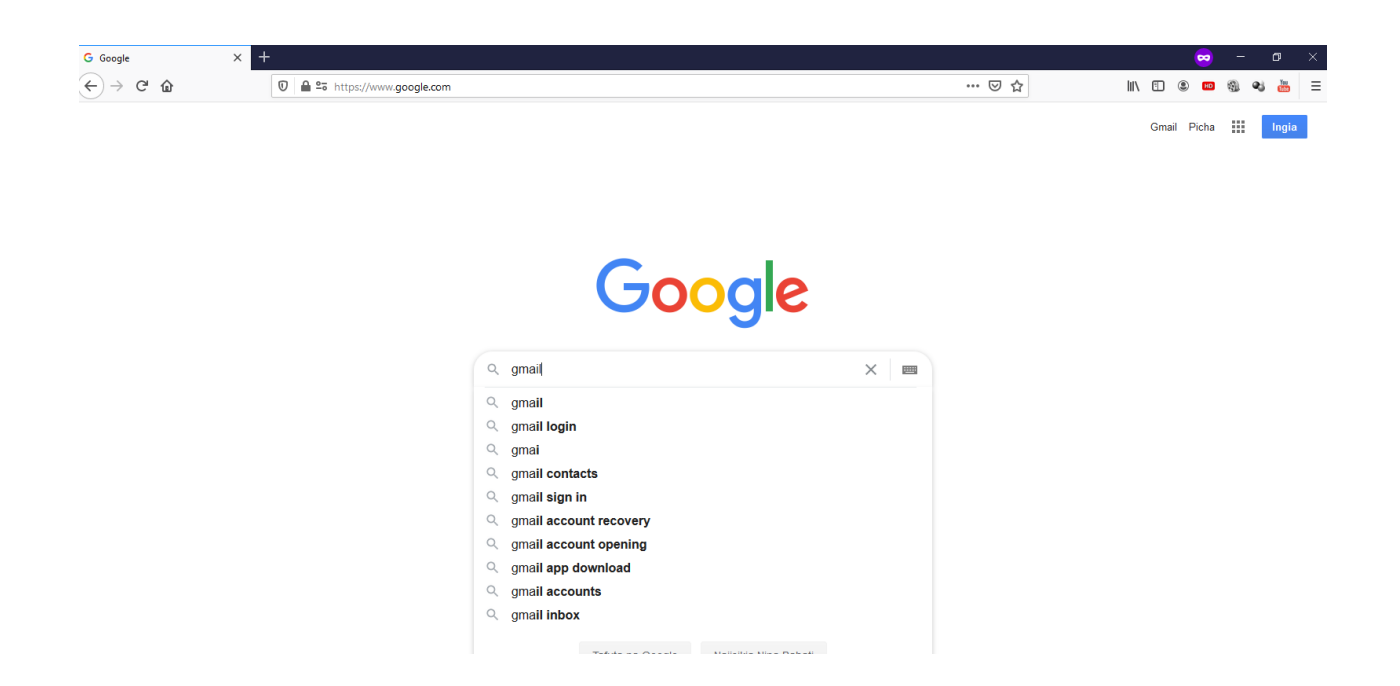

2. Once you open, click sign in

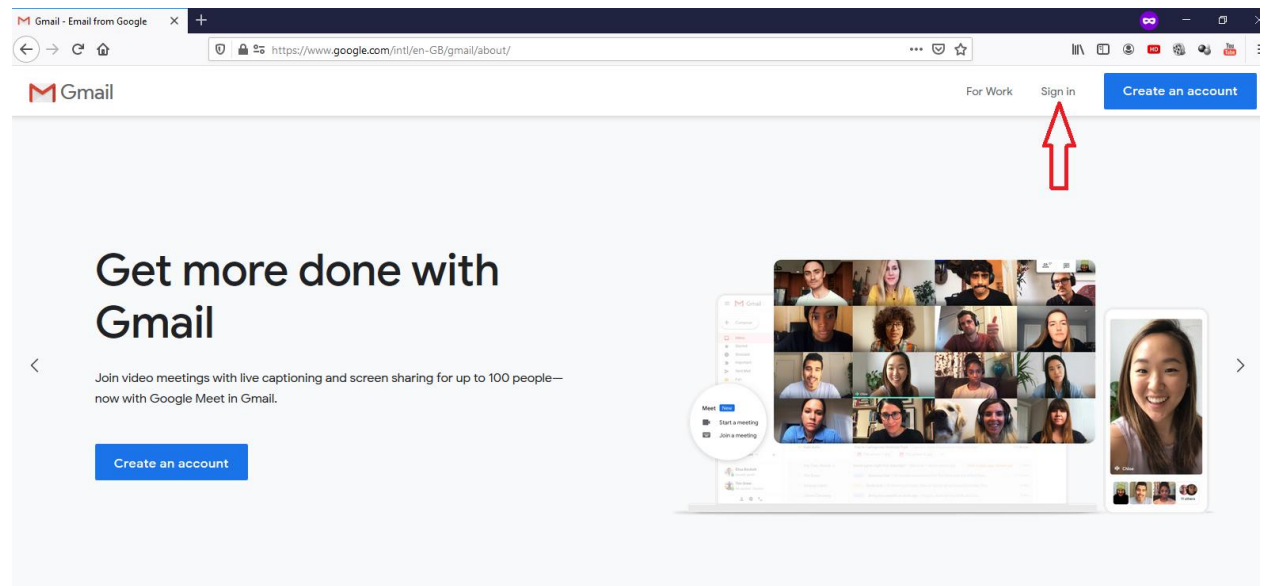

3. Enter your student email address.

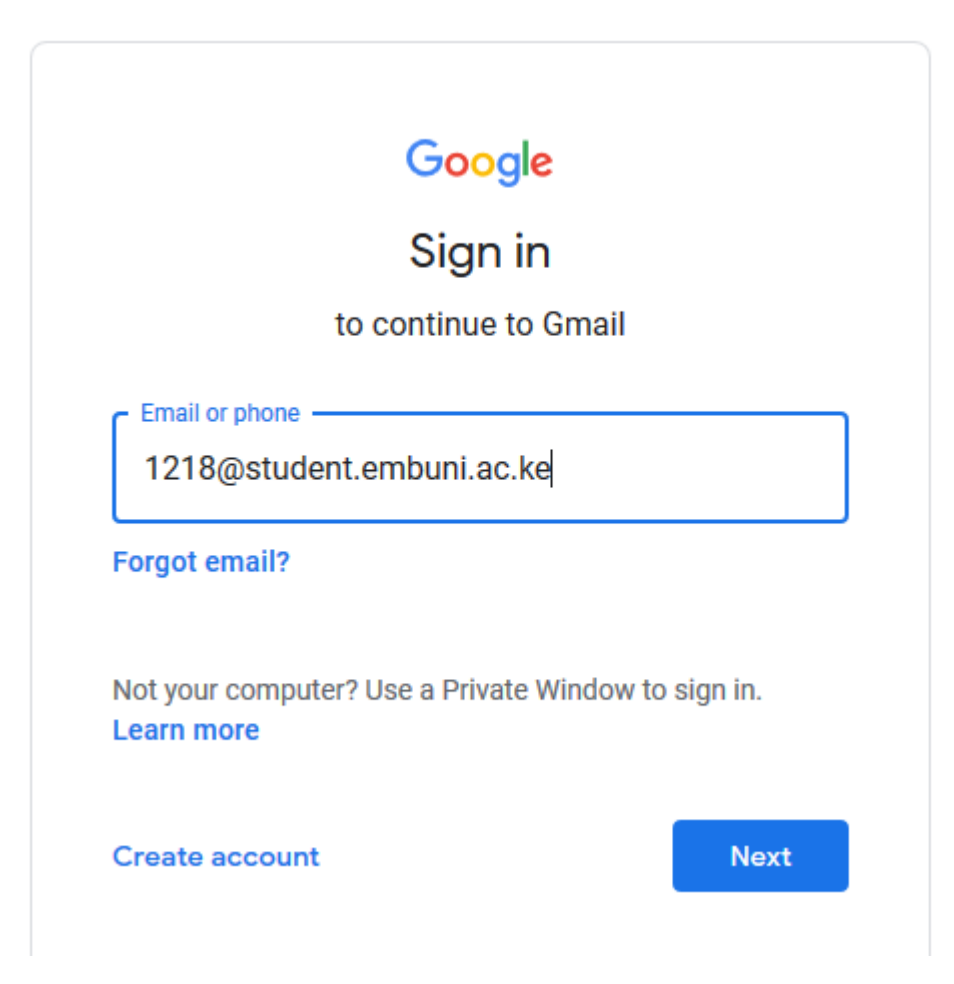

4. Enter your Password

| Google              | 8            |
|---------------------|--------------|
| Welcon              | ne           |
| 1286@student.em     | buni.ac.ke 🗸 |
| Enter your password |              |
| •••••               | Ó            |
|                     | Newt         |

5. If you have never logged in before, you will be required to change your password. Enter your preferred password and confirm it and click next.

|                    |                | G           | oogle       |            |          |      |
|--------------------|----------------|-------------|-------------|------------|----------|------|
|                    |                | We          | lcome       |            |          |      |
|                    | <b>2</b> 1     | 286@stude   | ent.embun   | i.ac.ke 🚿  | $\cdot$  |      |
| Create             | e a stro       | ng passwo   | ord         |            |          |      |
| reate a<br>vebsite | a new, st<br>s | trong passw | ord that yo | u don't us | se for o | ther |
|                    |                |             |             |            |          |      |
| Crea               | ite pass       | sword       |             |            |          | 0    |
|                    |                |             |             |            |          |      |
| Cont               | firm           |             |             |            |          |      |
|                    | 3 characte     | ers         |             |            |          |      |
| At least 8         |                |             |             |            |          |      |
| At least 8         |                |             |             |            |          |      |

6. Enroll for 2 step verification. With *2-Step Verification*, you'll protect your account with both your password and your phone. Click Enrol. (Kindly note this is done only once)

## Google

Don't get locked out

| Your domain will soon enforce 2-Step<br>Verification to ensure better account<br>security.                                              |   |
|----------------------------------------------------------------------------------------------------|---|
| This policy will be enforced from 30 Sep<br>2020 which means that you will be<br>asked to enter a one -off password<br>when signing in. |   |
| To avoid being locked out of your<br>account please enrol into 2-Step<br>Verification now.                                              |   |
| Learn more about 2-Step Verification.                                                                                                   |   |
| ENROL                                                                                                    | ; |
| Do this later                                                                                                    |   |

7. It will ask you to confirm your password. Enter your password and click next.

| Google                            |            |
|-----------------------------------|------------|
| J 1286@student.embur              | ni.ac.ke v |
| o continue, first verify it's you |            |
|                                   |            |
| Enter your password               | 0          |

- 8. Enter your phone number and click next.
  - ← 2-Step Verification

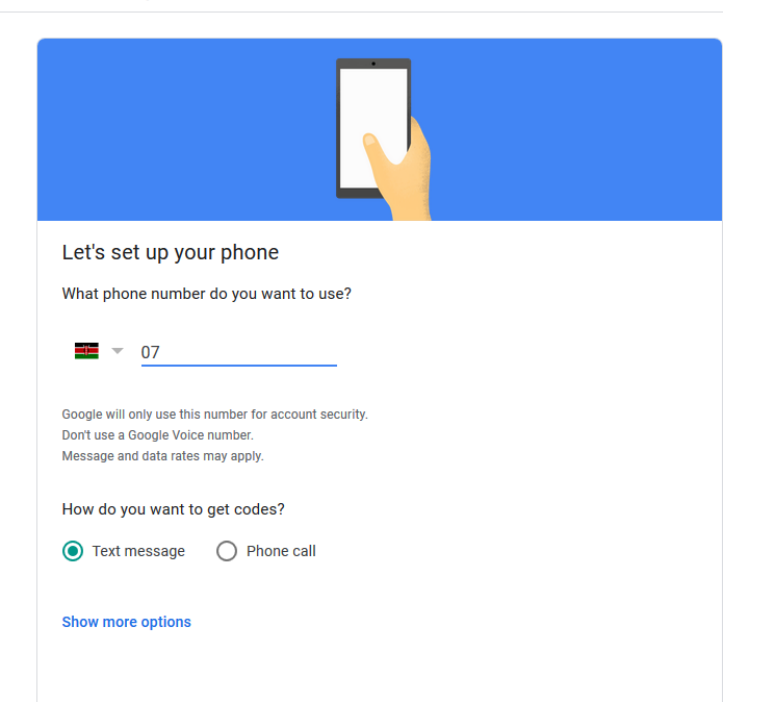

8. Enter the Code you have received in your phone and click next.

| Confirm that it works          |                                           |      |
|--------------------------------|-------------------------------------------|------|
| Google just sent a text messag | je with a verification code to 071 0 7 5. |      |
| 315                            |                                           |      |
| Didn't get it? Resend          | -                                         |      |
| BACK                           | Step 2 of 3                               | NEXT |

← 2-Step Verification

9. Click turn on 2-Step Verification

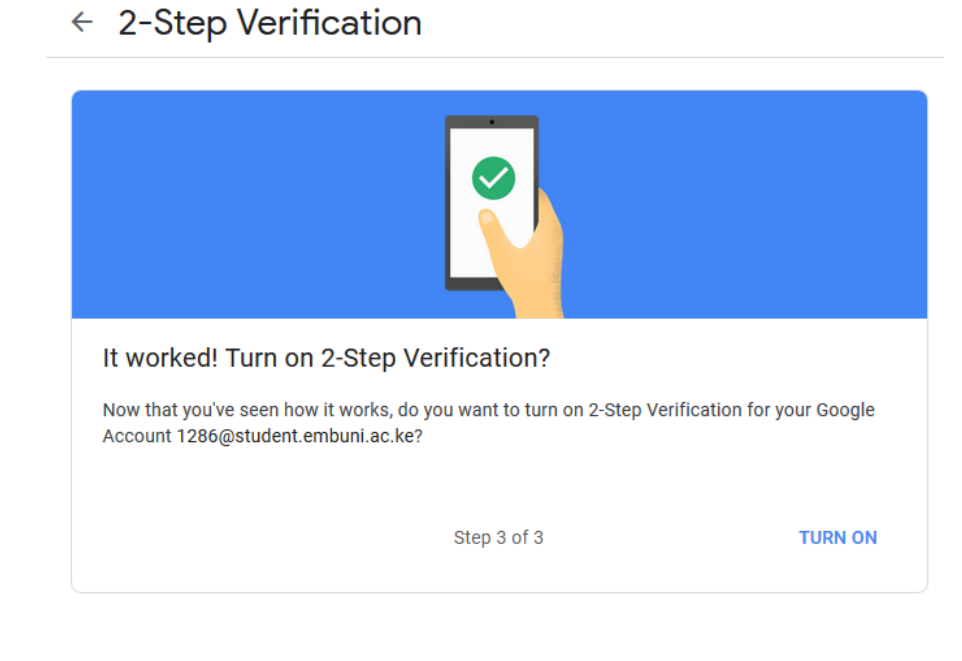

10. To go back to your student email click the icon below

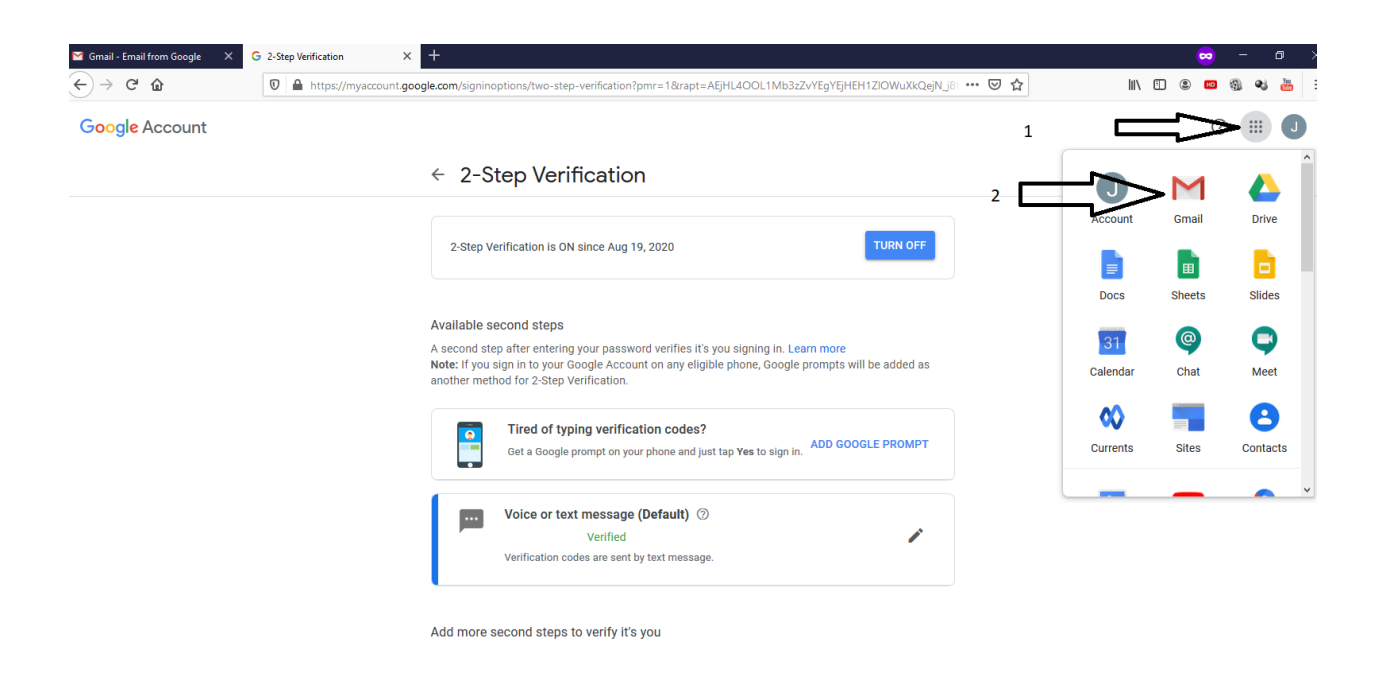

11. You will now access your student email.

| -)→ C @                     | 🛛 🔒 😂 https://mail.google.com | n/mail/u/0/#inbox                                                                                                    | ··· ▽ ☆ II\ 0                                     |           | (1)               | 0 | :  |
|-----------------------------|-------------------------------|----------------------------------------------------------------------------------------------------|---------------------------------------------------|-----------|-------------------|---|----|
| = M Gmail                   | <b>Q</b> Search mail          | •                                                                                                    | 0 6                                               | 3 🏭       | ٩                 | ( | J  |
|                             | □- C :                        |                                                                                                    | 1-                                                | -50 of 97 | $\langle \rangle$ |   | 31 |
| <u> </u>                    | 🗌 📩 Google                    | 2-Step Verification turned on - 2-Step Verification turned on 1286@student.en                                                            | nbuni.ac.ke Your Google Account 1286@student.embu | ni.ac     | 11:22 AM          | ^ |    |
| Inbox 93                    | 🗌 🕁 Google                    | Enroll in 2-step verification now to avoid losing domain access - Enroll in 2-step verification to avoid losing domain access 1286@stude |                                                   |           | Aug 18            |   |    |
| <ul> <li>Starred</li> </ul> |                               |                                                                                                    |                                                   |           |                   |   | -  |